# Calpendo Booking System

Booking a resource and submitting the service request form

### Logging in

- Open the link <a href="https://bcch-cts.calpendo.com/">https://bcch-cts.calpendo.com/</a>
- If you are an existing user of BCCHR core facilities, your username has already been created and you simply need to enter the username and password provided (see #1 in image below).
- Once you have successfully logged in, you can change your password (on your user interface, see figure below)
- If you are a new user, select "Register new user" (see number 2 in image below) and you will be guided to create your profile. If you cannot find your lab group name, please select "Unknown" and you will be contacted by Core Tech Office to create your profile. PLEASE CHECK WITH <u>BCCHR Core Tech and Services</u> if you have any difficulty registering as a new user.

| $\bigtriangledown$                     |
|----------------------------------------|
| Sign in using:                         |
| Username: Flow.NaaTester 💮             |
| Password:                              |
| Login                                  |
| If you do not already have an account: |
| Register new user                      |

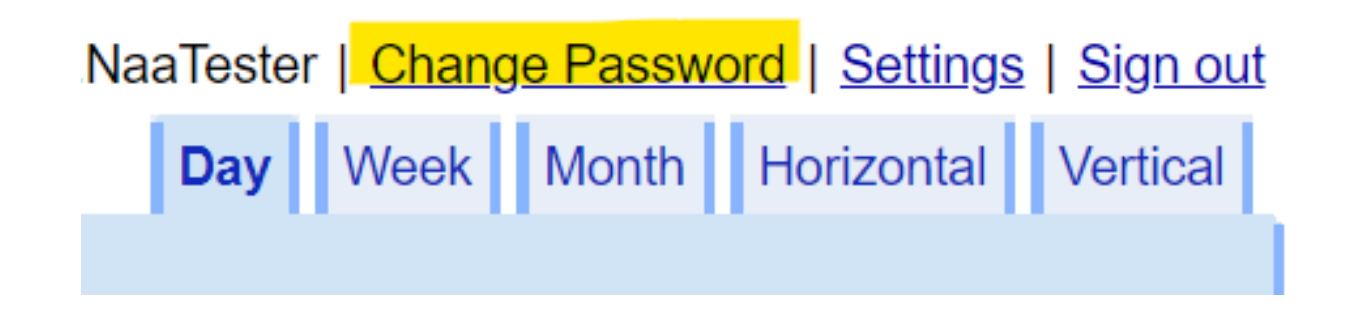

### Service Submission Form

 You can find the Service Submission Form under two different menu:

### **Facility or Services**

- Under the **Services** Menu, you can find the "Order" button that will take you to the Service submission form
- Under the Facility Menu, you can select ACMaN and click "Book an ACMaN Service" to reach to the Service Submission Form.

| Serv | vices Help                                                                                              |   |
|------|----------------------------------------------------------------------------------------------------|---|
|      | Analytical Core for Metabolomics and Nutrition                                                          | r |
|      | Service Provider: ACMaN                                                                                 | L |
|      | Coming Soon:- The Analytical Core for Metabolomics and Nutrition has a wide variety of                  |   |
|      | instrumentation and the ability to analyze many types of compounds with excellent sensitivity requiring | J |
|      | small sample sizes. The minimum amount of sample required will depend on the analysis requested.        |   |
|      | Samples can be from any animal, plant or food source. Examples are plasma, serum, red blood cells,      |   |
|      | white blood cells, milk, saliva, tissues, cells, membrane fractions and plant vegetable oils.           |   |
|      | Histology Service Order Orde                                                                            | r |
|      | This service is to order the Histology department to analyse your samples and is a replacement for the  | 4 |
|      | computer system in the lab.                                                                             |   |
|      |                                                                                                    |   |

| Facility      | Calendars | Bookings | Services | Help                                                                                                    |
|---------------|-----------|----------|----------|----------------------------------------------------------------------------------------------------|
| ACMaN<br>Flow |           |          |          | Analytical Core for Metabo                                                                                                    |
| Histolog      | у         |          |          | Book an ACMaN Resource                                                                                                    |
| Imaging       |           |          |          | Book an ACMaN Service                                                                                                    |
|               |           |          |          | The Analytical Core for Metabolomics and I<br>compounds. The facility has gas chromatog<br>evaporative light scattering, fluorescence, r<br>centrifuges, etc), plate readers, and automa |
|               |           |          |          | Two state of the art systems for targeted as                                                                                                    |

### Service Submission Form:

**Status**: Will remain in the default setting of "Requested" until the ACMaN Staff member reviews and confirms the request.

**Owner**: The Owner is the individual who the booking is being made for. One can submit the form on behalf of their lab member, please ensure that who ever you have selected as the Owner is the individual who wants and will be using the booking as they will be charged for the booking and receive all notifications regarding the status of the project. By default it will be populated as the person logged in.

**Requester/Requester Email**: If different from Owner, please fill in appropriate name and email address for contact if needed. (You can add the name of your supervisor/lab if you are submitting your project request for the first time.

Affiliation: Please select the appropriate affiliation. If your project is Industry funded, please choose "Industry" as such projects need to have industry pricing for the project. Please fill your Biosafety Certificate Number, Ethics Application Ref Number, Contract Ref, etc. as applicable. **Submit:** If you want to come back later to add more details, you can select "No" to save the project and it

| Facility   | / Ca    | lendars      | Book    | ings Services                       | Help      |         |              |
|------------|---------|--------------|---------|-------------------------------------|-----------|---------|--------------|
| Cancel     | Save    | Send ema     | ail     |                                     |           |         |              |
| Service    |         |              |         | Analytical Core for M               | letabolom | nics ai | nd Nutrition |
| Status     |         |              |         | Requested                           |           |         |              |
| Owner      |         |              |         | Flow.NaaTester (Na                  | aa FlowT  | ◄       |              |
| Reques     | t Type  |              |         | Please select                       |           | `       | ~            |
| Reques     | ter     |              |         | Type value and pre                  | ss Enter  |         |              |
| Reques     | ter Ema | ail          |         |                                     |           |         |              |
| Currenc    | y       |              |         | CAD                                 |           | •       |              |
| Time fra   | ime req | uired for re | esults? |                                     |           |         |              |
| Affiliatio | n       |              |         | Please select                       |           |         |              |
|            |         |              |         | BCCHR<br>Other Academic<br>Industry |           |         |              |

| Biosafety Certificate Number  |    |   |  |
|-------------------------------|----|---|--|
| Ethics Application Ref Number |    |   |  |
| Contract Number (PHSA)        |    |   |  |
| Submit                        | No | ~ |  |

#### **Service Submission Form:**

| Additional Sample Information Assays Notes Department               | Information Costings Completed | User Data Calpendo Information |
|---------------------------------------------------------------------|--------------------------------|--------------------------------|
| Sample Description                                                  |                                |                                |
| Other Species                                                       |                                |                                |
| Approximate age of animal/person?                                   |                                |                                |
| Please provide a list of sample names/numbers in Excel format.      | Choose File No file chosen     |                                |
| Do you need any leftover sample returned to you for other analyses? | No 🗸                           |                                |
| Other comments or information about the samples                     |                                |                                |

#### Sample and Assay Information:

- Fill in as much as you know for the samples, species, if you need samples to be returned back, etc.
- You also have an option to upload sample name/details in an excel format.

#### **Service Submission Form:**

• Under "Assay" tab, you can choose the appropriate assays you want to submit

| Additional Sample Information                                                                                                    | Assays Notes                                                         | Department Information                            | Costings                                       | Completed User D                                                                                                    |
|----------------------------------------------------------------------------------------------------|----------------------------------------------------------------------|---------------------------------------------------|------------------------------------------------|----------------------------------------------------------------------------------------------------|
| Special Assay Request                                                                                                    | /                                                                    |                                                   |                                                | Please sel<br>Amino aci<br>Homocyst                                                                                                    |
| Amino Acids<br>Bomb Calorimetry<br>Cannabinoid/medical Marijuana<br>Cardiac<br>Congenitals<br>Fertility/Pregnancy<br>Hepatitis<br>Lipids<br>Metabolic<br>Metabolomics<br>Osmometer<br>Pyrimidine<br>Renal<br>Retrovirus<br>Sterols | Amino Acid Assa<br>Number of Samp<br>Sample Type<br>Species sample v | y<br>was acquired from? (huma<br>H<br>M<br>R<br>C | lease Select .)<br>uman<br>louse<br>at<br>ther | Please Choose     Serum     Heparin     Sodium Heparin     Lithium Heparin     Plasma     EDTA Plasma     Potassium EDTA     Dipotassium ED     Tripotassium ED     Citrate Plasma     Fluoride Plasma     Urine     Tissues     Dried Blood Spot     Washed Red Blood |

From the left side menu, choose appropriate assay category, and you can see the specific assay in the drop down menu to choose from. You can also select sample type, species etc.

#### After completing the service submission form:

You can either select "yes" to submit your service request or "no" to save it and submit later. You will notice a pop-up message as below to let you know where to find your order at a later time. You will also receive a notification once the service request is subn<sup>-</sup> Facility-1</sup> Calendars Bookings Services Help

| Facility Calendars Book          | tings Services Help                         |          |                                                            |
|----------------------------------|---------------------------------------------|----------|------------------------------------------------------------|
| Edit Create Create copy Del      | ete References History Send email           |          |                                                            |
| Service                          | Analytical Core for Metabolomics and Nutrit | ion      |                                                            |
| Status                           | Requested                                   |          |                                                            |
| Owner                            | Flow.NaaTester (Naa FlowTester)             |          |                                                            |
| Cancelled                        |                                             |          |                                                            |
| Request Type                     | Please select                               |          |                                                            |
| Requester                        | Nothing Selected                            | Alert    | *                                                          |
| Requester Email                  |                                             |          |                                                            |
| Work Order No                    | 5015                                        |          | To see the results of your order go to Services->My Orders |
| Grant                            | TEMPORARY TEMPORARY Core Facility           |          | Click on the order in the list you have just created.      |
| Currency                         | CAD                                         | <u> </u> | You will now see the full details click edit to change     |
| Time frame required for results? |                                             |          | when happy change Submit from N to Y and save.             |
| Affiliation                      | BCCHR                                       |          | OK                                                         |
| Biosafety Certificate Number     |                                             |          | OK                                                         |
| Ethics Application Ref Number    |                                             |          |                                                            |
| Contract Number (PHSA)           |                                             |          |                                                            |
| Submit                           | No                                          |          |                                                            |
| Date Submitted                   |                                             |          |                                                            |
| Date Completed                   |                                             |          |                                                            |

|                               | (c |   |  |
|-------------------------------|----|---|--|
| Biosafety Certificate Number  |    |   |  |
| Ethics Application Ref Number |    |   |  |
| Contract Number (PHSA)        |    |   |  |
| submit                        | No | ~ |  |
|                               |    |   |  |

When your order is completed, you will receive a notification and the results can be found under "completed user data" tab.

Additional Sample Information Assays Notes Department Information Costings Completed User Data Calpendo Information

Choose Files No file chosen

#### **After submission of orders:**

#### You can see your order history from the main menu: Services>My Orders

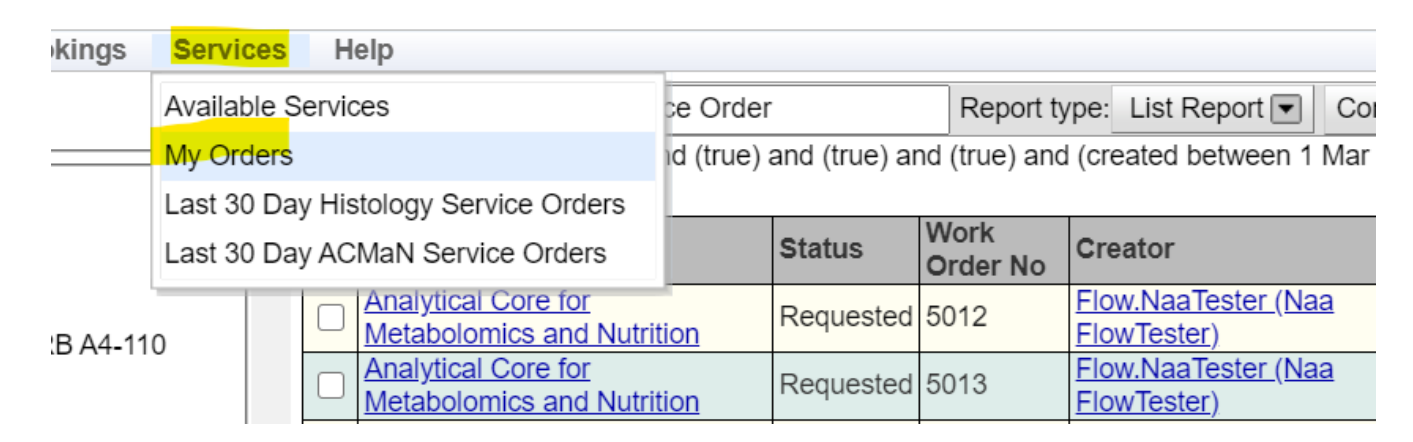

- To open/edit the saved order, click in the order line anywhere(not on the hyperlinks) and you will see the order details appear below when the row becomes purple.
- Click on "Edit" to make changes and either "Save" for later or "Submit" (Yes) to complete the submission of your order.
- If you want to come back at a later time to complete your order, you can click "Save" at the top of the form, and select 'no' in the "Submit" menu

Please note: Once submitted you can no longer make any changes and need to contact the Facility manager for any possible change.

| )—                                       | Metabolon                                                                                                    | nius anu             | INCIU      | nion                                 | TO                                                                                                    |                                                                   |                                                           | riowieste                              | L) (                            |
|------------------------------------------|----------------------------------------------------------------------------------------------------|----------------------|------------|--------------------------------------|----------------------------------------------------------------------------------------------------|-------------------------------------------------------------------|-----------------------------------------------------------|----------------------------------------|---------------------------------|
|                                          | Analytical<br>Metabolon                                                                                                    | Core for<br>nics and | Nutri      | ition                                | Req                                                                                                    | uested                                                            | 5013                                                      | Flow.NaaT<br>FlowTeste                 | f <u>ester (Na</u><br>r)        |
|                                          | Analytical<br>Metabolon                                                                                                    | Core for<br>nics and | Nutri      | ition                                | Req                                                                                                    | uested                                                            | 5015                                                      | Flow.Naa1<br>FlowTeste                 | <u>fester (Na</u><br>£)         |
|                                          | Analytical<br>Metabolon                                                                                                    | Core for<br>nics and | Nutr       | ition                                | Req                                                                                                    | uested                                                            | 5016                                                      | Flow.Naa1<br>FlowTeste                 | <u>fester (Na</u><br><u>r</u> ) |
| Ť                                        | Edit checked Delete c                                                                                                    |                      |            |                                      | hecked Email checked                                                                                                    |                                                                   |                                                           |                                        |                                 |
|                                          | Edit G                                                                                                    | necked               | Del        | lete che                             | cked                                                                                                    | Emai                                                              | I checked                                                 | -                                      |                                 |
| Edit                                     | Create                                                                                                    | Create c             | Del<br>opy | Delete                               | Refe                                                                                                    | Emai                                                              | I checked                                                 | Fullscreen                             | Send e                          |
| Edit                                     | Create vice                                                                                                    | Create c             | Del<br>opy | Delete                               | Refe                                                                                                    | Emai<br>erences<br>al Core                                        | I checked<br>History                                      | Fullscreen                             | Send e                          |
| Edit                                     | Create Vice                                                                                                    | Create o             | opy        | Delete                               | Refe<br>nalytica                                                                                                    | Emai<br>erences<br>al Core<br>ed                                  | I checked<br>History<br>for Metab                         | Fullscreen                             | Send e                          |
| Edit<br>Ser<br>Stat                      | Create vice                                                                                                    | Create c             | opy        | Delete                               | Refe<br>alytica<br>equest                                                                                                    | Emai<br>erences<br>al Core<br>ed<br>aTester                       | History<br>for Metab                                      | Fullscreen                             | Send e                          |
| Edit<br>Sen<br>Stat<br>Owr               | Create Vice                                                                                                    | Create o             | opy        | Delete<br>Ar<br>Re<br>El             | Refe<br>alytica<br>equest                                                                                                    | Emai<br>erences<br>al Core<br>ed<br>aTester                       | History<br>for Metab                                      | Fullscreen<br>olomics and<br>wTester)  | Send en                         |
| Edit<br>Sen<br>Stat<br>Owr<br>Can<br>Req | Create Vice<br>tus<br>ner<br>ncelled<br>quest Type                                                                                                    | Create o             | opy        | Delete<br>Ar<br>Re<br>El<br>Sa       | References<br>analytica<br>equest<br>ow.Naa                                                                                                    | Emai<br>erences<br>al Core<br>ed<br>aTester<br>analysi            | I checked<br>History<br>for Metab                         | Fullscreen<br>polomics and<br>wTester) | Send e                          |
| Edit<br>Sen<br>Stat<br>Owr<br>Can<br>Req | Create Create Cr | Create o             | opy        | Delete<br>Ar<br>Re<br>El<br>Sa<br>No | Reference of the second second | Emai<br>erences<br>al Core<br>ed<br>aTester<br>analysi<br>Selecte | I checked<br>History<br>for Metab<br>(Naa Flor<br>s<br>ed | Fullscreen<br>olomics and<br>wTester)  | Send e                          |

## **Booking calendars**

- You can book a resource either by
- (1) selecting the Calendars menu, and finding the respective facility calendar, or
- (2) or select the Facility menu.

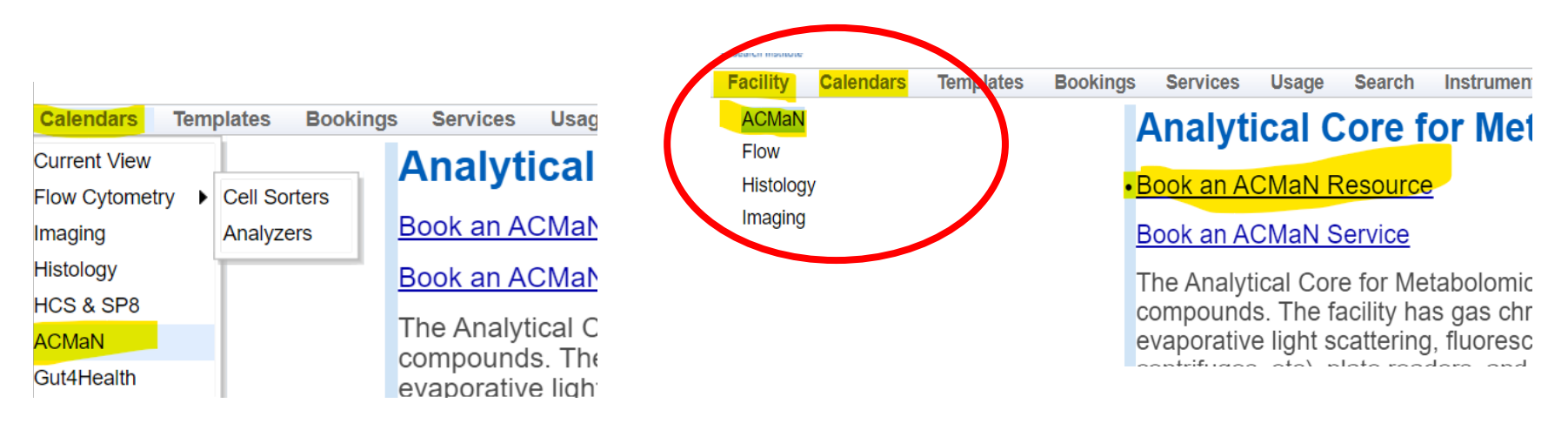

### How to book a resource

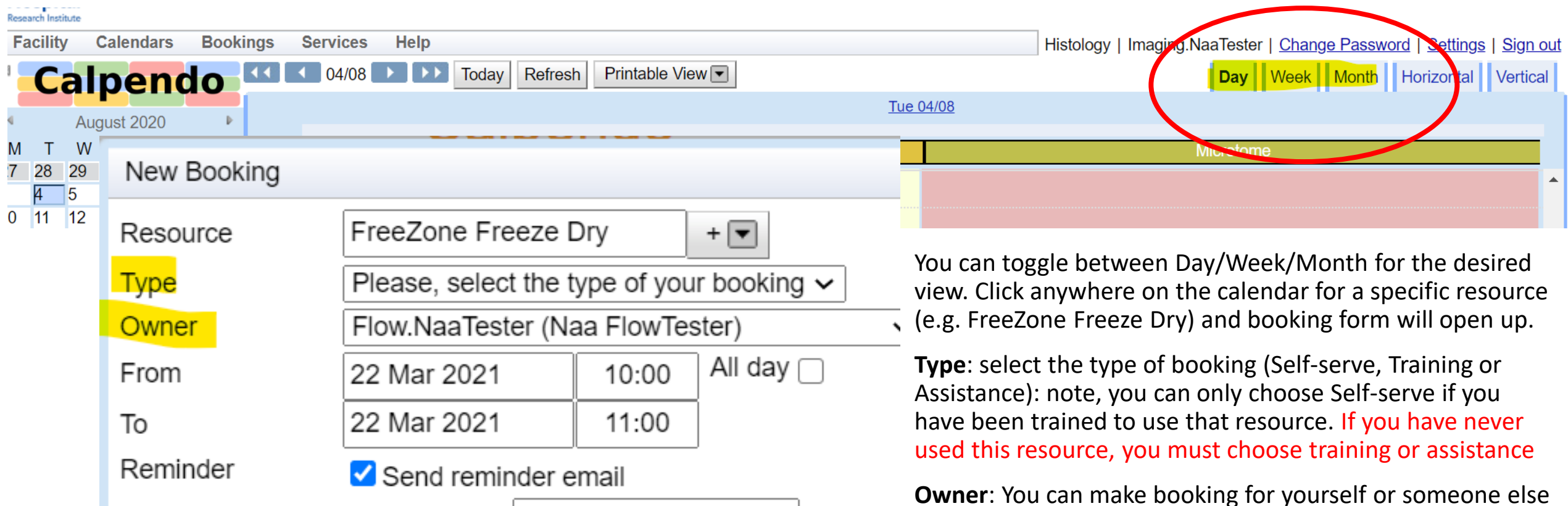

within your lab/group. You will be able to choose another member from the drop down menu in "Owner" field.

• **Time**: There is a minimum 30 minute booking slot, less than 30min will be automatically denied.

#### **Booking Fields**

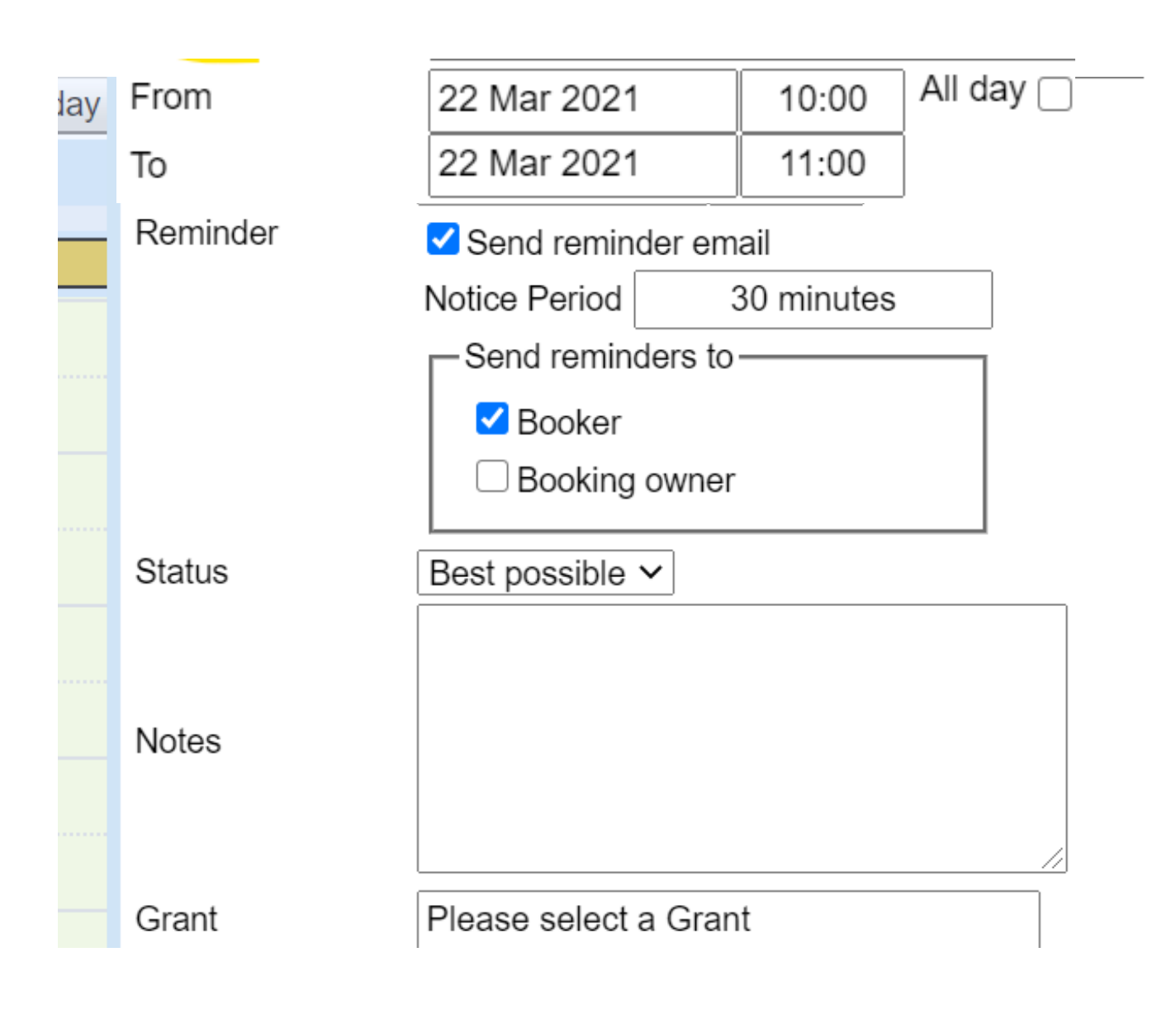

- **Reminder**: You can send reminders to yourself (Booker) or the person for whom you are making the booking (Booking Owner) and select the preferred notice period.
- **Status**: This can be left as the default setting of "Best possible". If you have chosen Training/Assisted booking, it will be automatically adjusted to "Requested" and be approved by the respective Facility Manager based on their availability.
- Notes: You can enter other preferred time or other notes to staff's attention to assist with your project.
- Grant: If your lab has only one Speedchart/Grant, it will automatically be populated. However, if you have multiple Speedcharts/Grants for your lab to choose from, please select carefully the correct Speedchart. This will ensure the usage charge is assigned to the respective grant. Some labs prefer specific Speedcharts for specific lab members based on their projects. If you fail to choose the correct Speedchart, usage will be charged to whichever Speedchart is selected by default. If there is no valid Speedchart/JV found against your profile, system will generate Temporary grant ID for you to make a booking, and will send an email to your lab contact/PI to submit a valid standing order to continue for future bookings.

### Booking search

- You can view your past/upcoming bookings under "Bookings" menu.
- If you know your booking ID, you can search with Booking ID.
- If you want to see all the bookings, you can select the date range and bookings within that period will show up

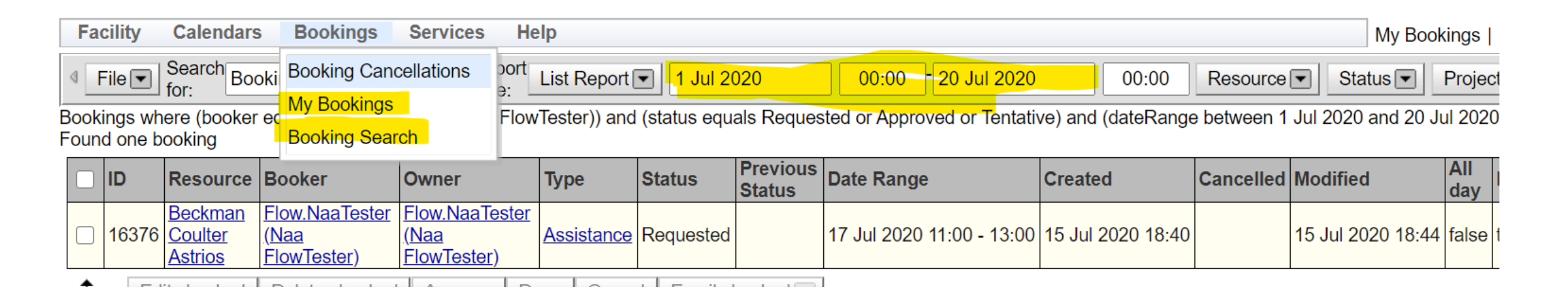

## Editing your booking and reporting technical issues

- You can view, make changes or download your booking by clicking on appropriate option
- If you need to report a technical problem, you can edit your booking and report the technical problem to notify the facility manager to assist.
  Please click "Edit" and then select appropriate "Technical problem" menu. You can provide the details in "Problem Description" box and/or upload picture in "Problem Picture" field.
- All technical problems with any equipment on Calpendo must be reported using this feature to accurately track and report their usage status.

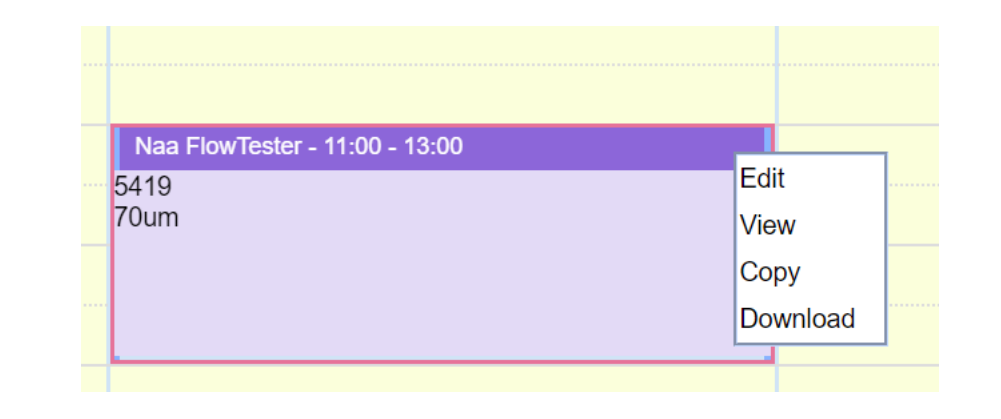

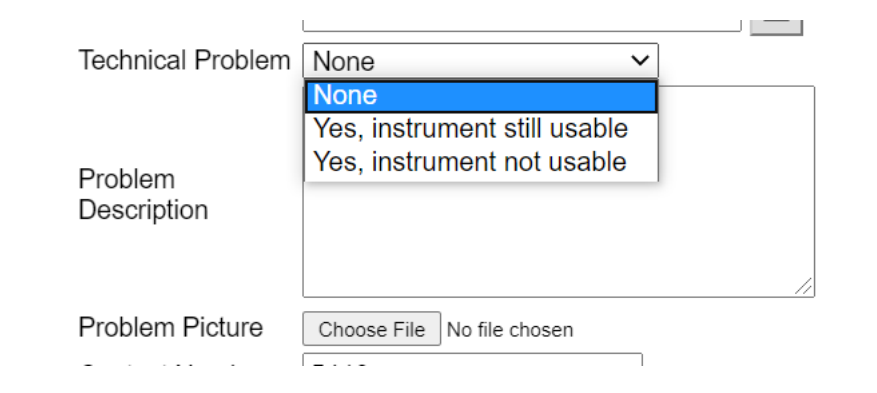